Kit 條碼無法自動讀取

<u> 定量檢測 (TT4, Cortisol, BA)</u>

速拿普(非定量檢測)

## 速拿普(非定量檢測)

## 儀器若無法自動讀取條碼將出現下圖之提示

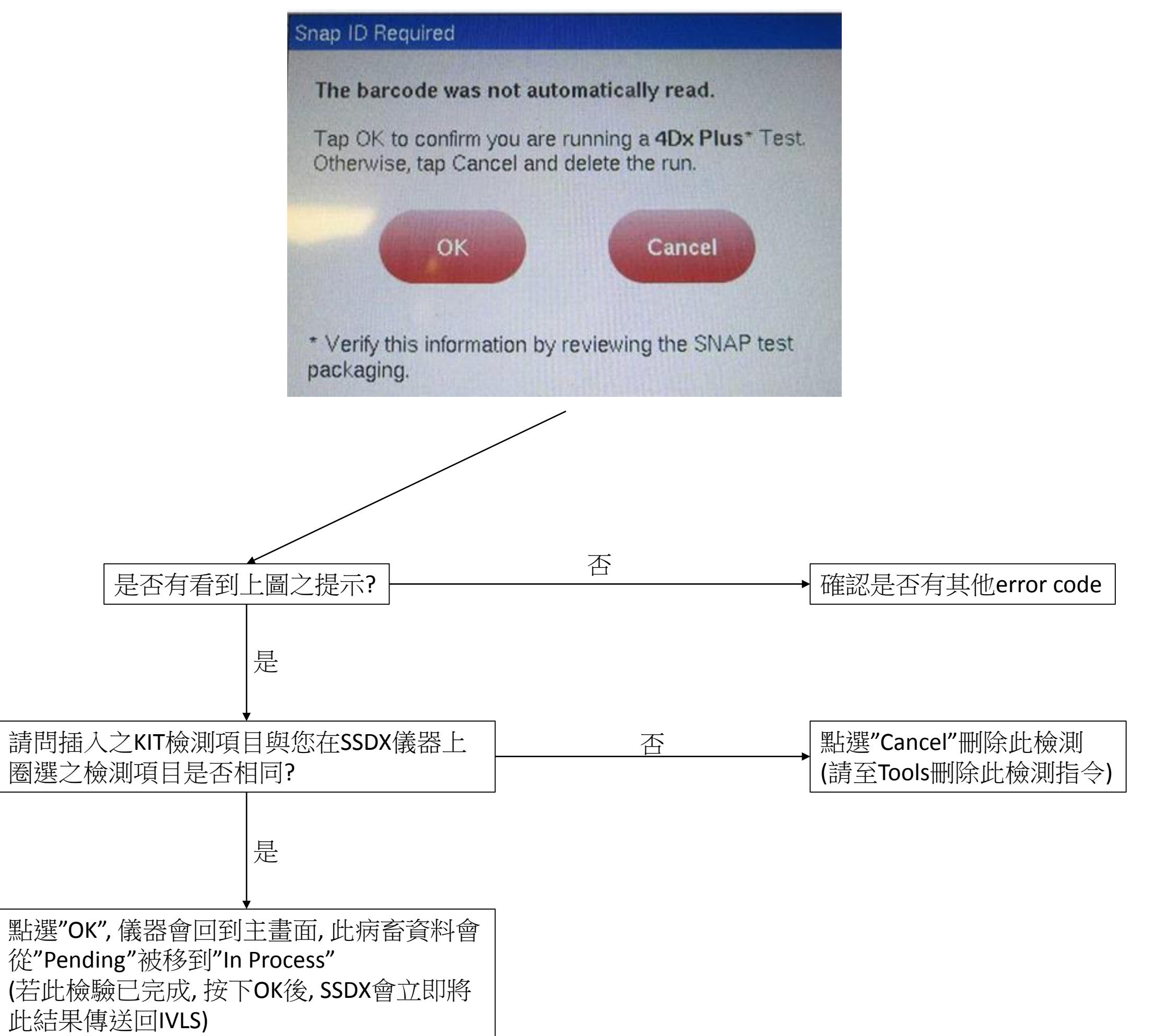

## <u>定量檢測(TT4, Cortisol, BA)</u>

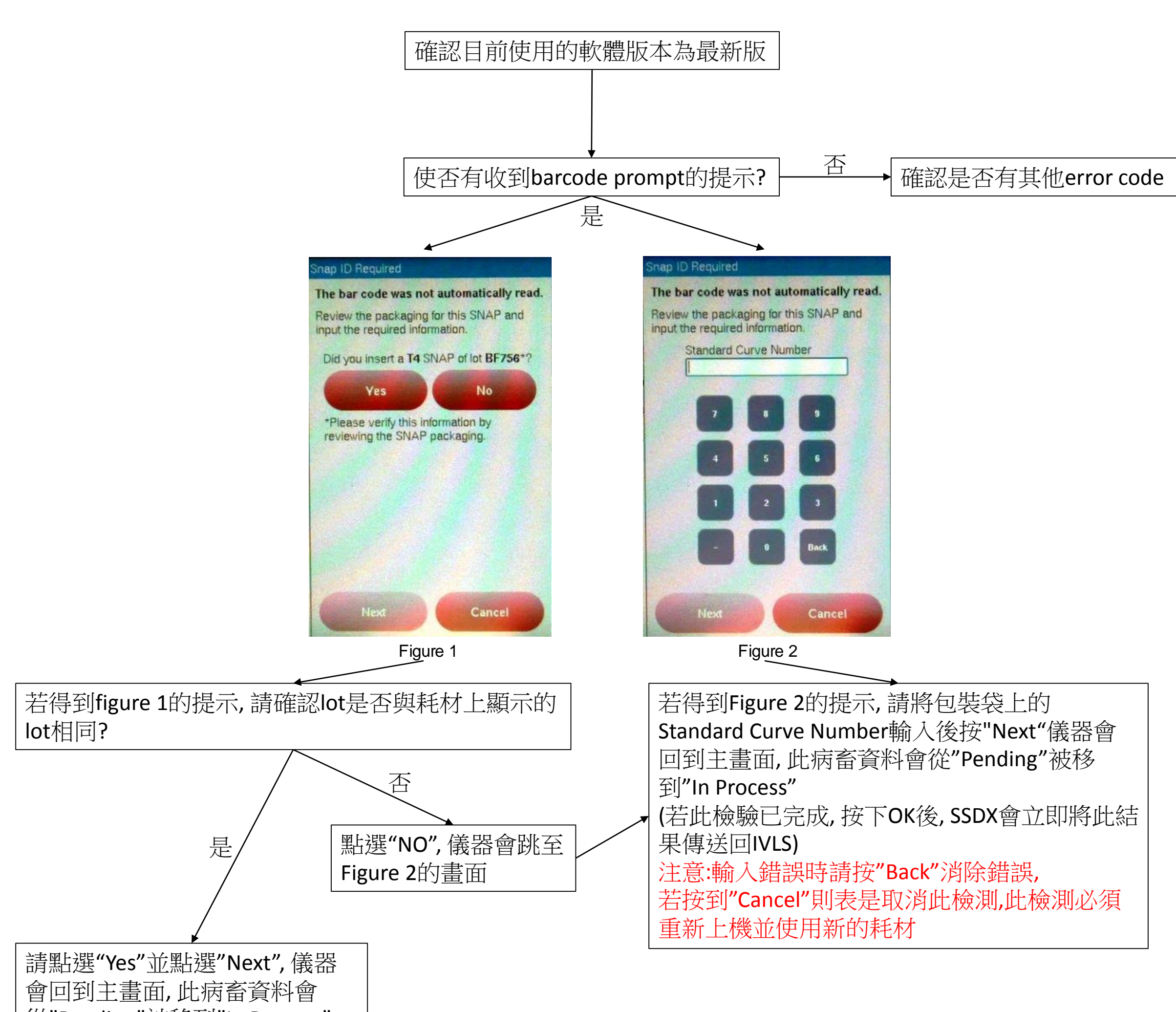

從"Pending"被移到"In Process" (若此檢驗已完成,按下OK後, SSDX會立即將此結果傳送回IVLS)